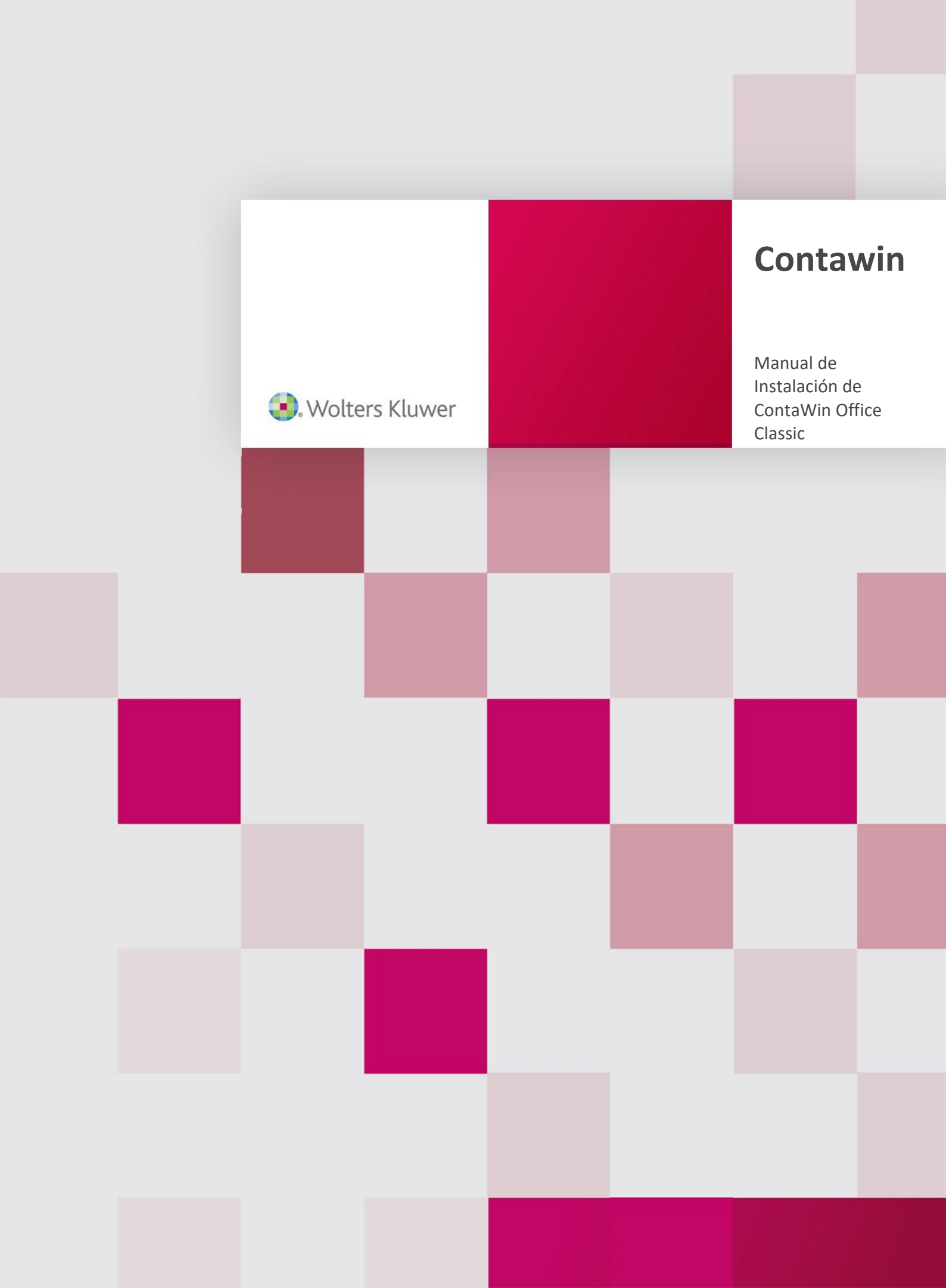

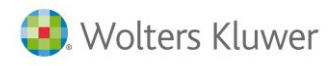

# Sumario

| Instalación de ContaWin Office Classic | 2 |
|----------------------------------------|---|
| Instalación del máster de ContaWin     | 2 |
| Instalación de la última versión       | 7 |

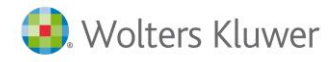

# Instalación de ContaWin Office Classic

Para la instalación de ContaWin se necesitarán seguir los siguientes pasos generales:

- Instalación del máster de ContaWin
  - o Instalación del componente SOAP (se instalará como viene por defecto)
  - o Instalación de ContaWin (se instalará como viene por defecto)
- Instalación de la última versión
  - Configurar la carpeta de datos
    - Instalación Monopuesto
    - Instalación Multipuesto
      - Es el servidor
      - Es un puesto de trabajo
  - o Instalación de la actualización

### Instalación del máster de ContaWin

Para una instalación desde cero de la aplicación necesitaremos el instalador del master. En caso de tenerlo en formato CD, simplemente deberá arrancarlo. En caso de que se lo hayan facilitado mediante una descarga desde un correo, se le proporcionará comprimido en formato .rar. Deberá descomprimirlo con winrar o programa compatible.

| 🖊   🕑 🔄 🖵   Descargas          |          |                                         |                   | - 0                 | ×      |
|--------------------------------|----------|-----------------------------------------|-------------------|---------------------|--------|
| Archivo Inicio Compartir Vista |          |                                         |                   |                     | ~ 🕐    |
| ← → × ↑ 🕹 > Este equipo > De   | escargas |                                         | ע טֿ Buscar       | en Descargas        | Q,     |
|                                | ^        | Nombre                                  | Fecha de modifica | Тіро                | Tamaño |
| Acceso rápido                  |          | َ cw_classic.rar                        | 04/03/2019 10:07  | Archivo WinRAR      | 320.15 |
|                                | *        | cw_classic                              | 04/03/2019 10:47  | Carpeta de archivos |        |
| Documentos                     | *        |                                         |                   |                     |        |
| 📰 Imágenes                     | * ~ <    | c I I I I I I I I I I I I I I I I I I I |                   |                     | >      |
| 2 elementos                    |          |                                         |                   |                     | ::: 🖿  |

Dentro de la carpeta del instalador, deberá ejecutar el archivo autorun.exe. En la ventana de instalación pulsamos sobre "Instalar ContaWin".

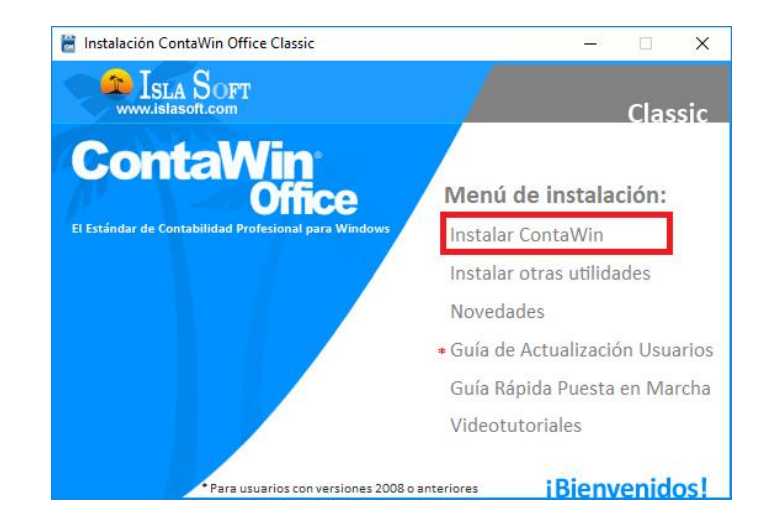

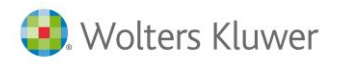

En las opciones de instalación, seleccionamos primero "Instalación del componente SOAP". Aceptamos las opciones por defecto al instalar el componente SOAP pulsando en los botones "Next", "Install" y "Finish". A continuación, pulsamos en "Instalación de ContaWin Office". Pulsamos en "Aceptar" en el mensaje que nos recuerda que el usuario y contraseña del programa es ADMIN.

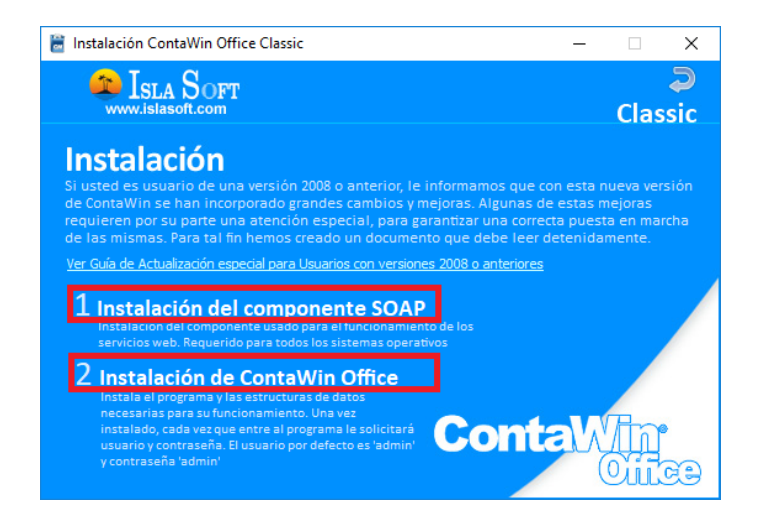

Pulsamos "Siguiente" en la ventana de Bienvenidos.

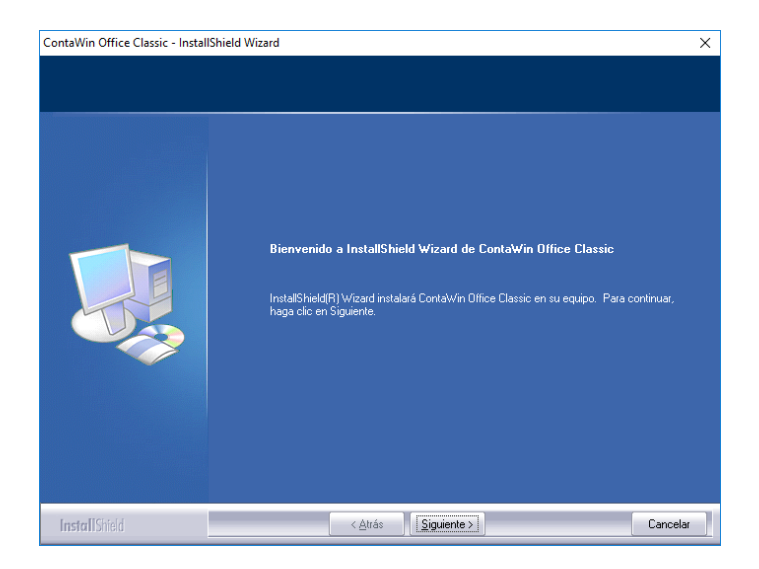

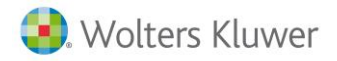

Aceptamos los términos del acuerdo de licencia y pulsamos en "Siguiente".

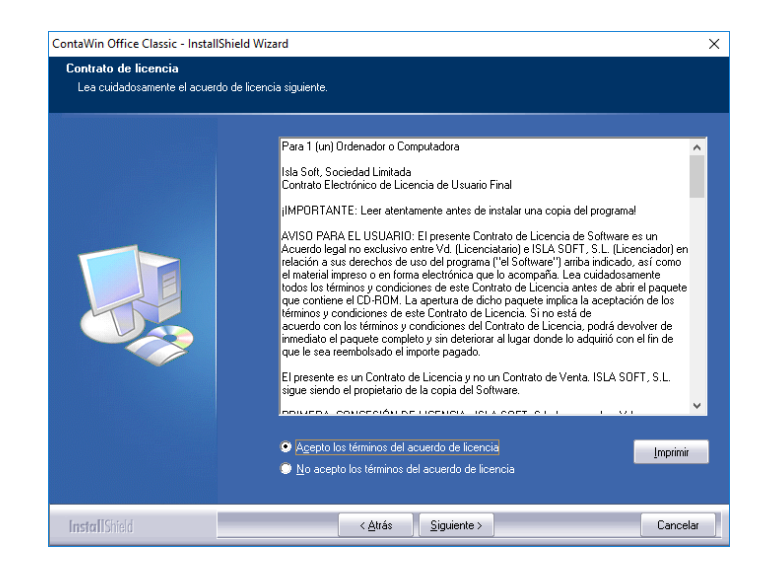

Introducimos el nombre de usuario y organización que queramos y el nº de serie que nos hayan proporcionado.

| ContaWin Office Classic - InstallShi                        | eld Wizard                                                                                                    | Х |
|-------------------------------------------------------------|----------------------------------------------------------------------------------------------------|---|
| Información del cliente<br>Introduzca la información necesa | ia.                                                                                                    |   |
|                                                             | Introduzca su nombre, el nombre de la organización para la que trabaja y el número de serie<br>del producto.<br>Mi nombre<br>Nombre de grganización:<br>Nombre de la Empresa<br>Número de serie:<br>CwXxx39-988-888 |   |
| InstallShield                                               | < <u>A</u> trás <u>Siguiente</u> > Cancelar                                                                                                    |   |

En tipo de instalación seleccionamos "Típica" y pulsamos en el botón "Siguiente".

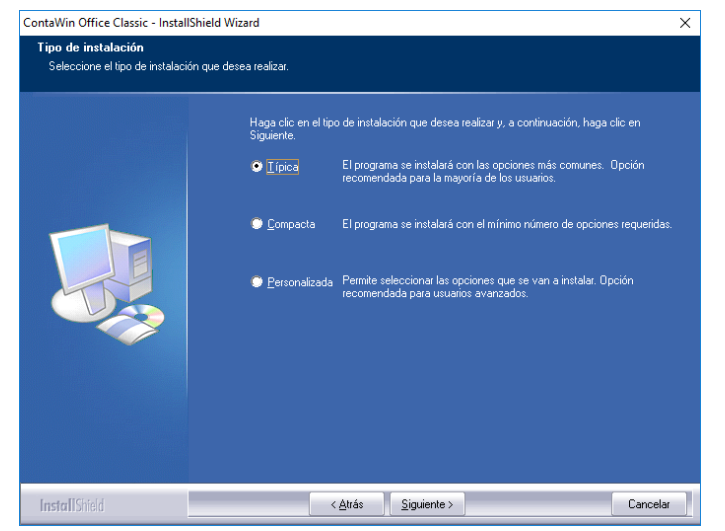

Manual Instalación de ContaWin Office Classic | 4

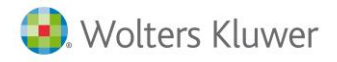

Dejamos la ruta que viene por defecto y pulsamos "Siguiente".

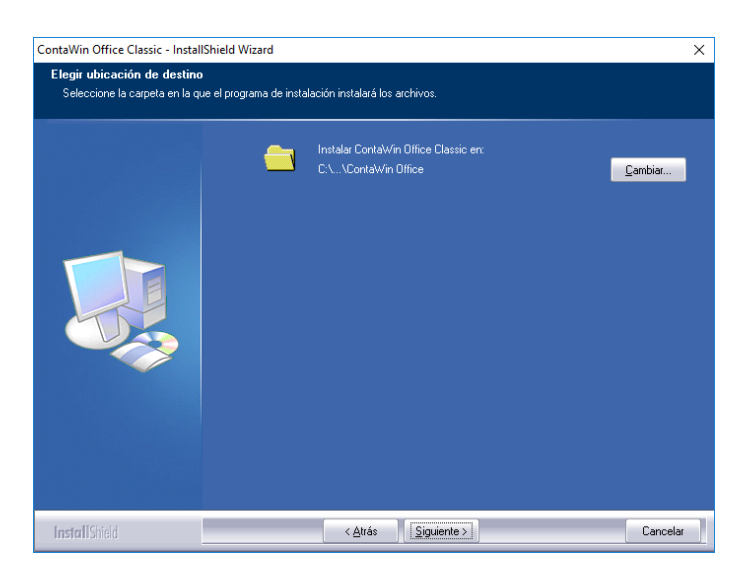

Pulsamos en el botón "Instalar".

| ContaWin Office Classic - InstallShield W | lizard                                                                                                    | ×  |
|-------------------------------------------|----------------------------------------------------------------------------------------------------|----|
| AVISO IMPORTANTE para usuarios            | s de versiones anteriores                                                                                                    |    |
|                                           | Recuerde que si ya tenía alguna versión anterior instalada, se recomienda usar la misma<br>carpeta. Una vez instalado Cortàviln Office podrá seguir trabajando con las empresas q<br>ya tenía creadas. Haga copia de seguridad de sus datos. | ue |
| InstallShield                             | < <u>A</u> trás <u>Instalar</u> Cancel                                                                                                    | ar |

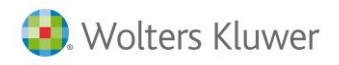

Esperamos a que se rellene la barra de instalación. En caso de que nos salga la ventana de "Actualización de estructuras de datos", pulsamos en "Cerrar" (este proceso lo haremos en el proceso de actualizar).

| A the first of the structure of states                                                                                |            |                        |                      |
|----------------------------------------------------------------------------------------------------|------------|------------------------|----------------------|
| Actualización de estructuras de datos                                                                                 |            |                        | ,                    |
| Mediante este asistente, se actualizarán las estructuras de las b<br>proceso haga "click' sobre el botón "Actualizar" | ases de da | atos de ContaWin Offic | ce. Para comenzar el |
| Recomendaciones de uso:                                                                                               |            |                        |                      |
| <ol> <li>Haga copia de seguridad de sus datos antes de comenzar.</li> </ol>                                           |            |                        |                      |
| 2 El proceso debe realizarse en modo monousuario, es decir, sin otro                                                  | cliente co | nectado.               |                      |
| <ol><li>3 Este proceso no se puede interrumpir.</li></ol>                                                             |            |                        |                      |
| Opciones:                                                                                                    |            |                        |                      |
| Forzar la actualización de estructuras, sin considerar la versión.                                                    | 6.02       | Marcar todas           | Desmarcar todas      |
| Empresas: Flann NIC S.A                                                                                               |            |                        |                      |
|                                                                                                    |            |                        |                      |
|                                                                                                    |            |                        |                      |
|                                                                                                    |            |                        |                      |
|                                                                                                    |            |                        |                      |
|                                                                                                    |            |                        |                      |
|                                                                                                    |            |                        |                      |
|                                                                                                    |            |                        |                      |
|                                                                                                    |            |                        |                      |
|                                                                                                    |            |                        |                      |
|                                                                                                    |            |                        |                      |
| Base de datos                                                                                                    |            |                        |                      |
|                                                                                                    |            |                        |                      |
| Tabla de datos                                                                                                    |            |                        |                      |
|                                                                                                    |            |                        |                      |
|                                                                                                    |            |                        |                      |
| Comenzar la actualización de estructuras de datos                                                                     |            |                        |                      |
| He leído las recomendaciones y estoy listo para comenzar                                                              |            | Actualizar             | Cerrar               |
|                                                                                                    |            |                        |                      |

Pulsamos en "Finalizar".

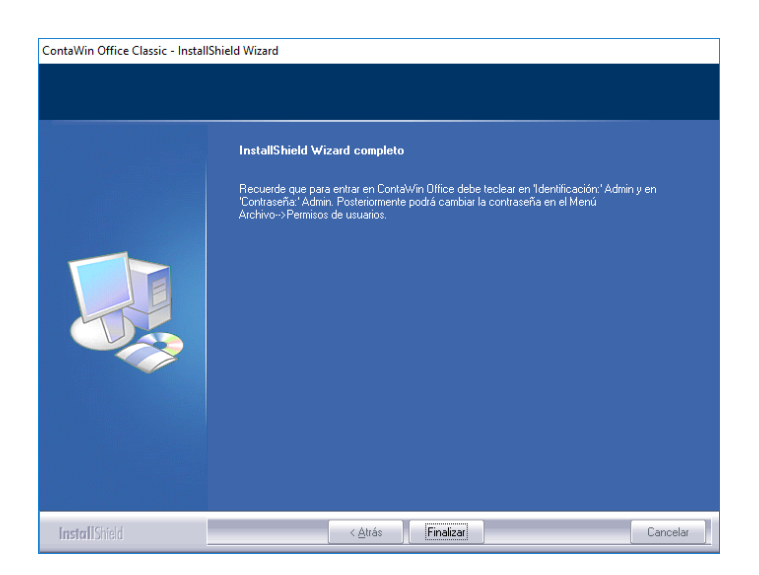

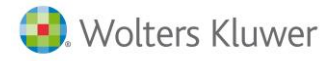

# Instalación de la última versión

A continuación actualizaremos el ContaWin a la última versión. Para ello accedemos a la web <u>www.islasoft.com</u>. Pulsamos en "Acceder con mi usuario".

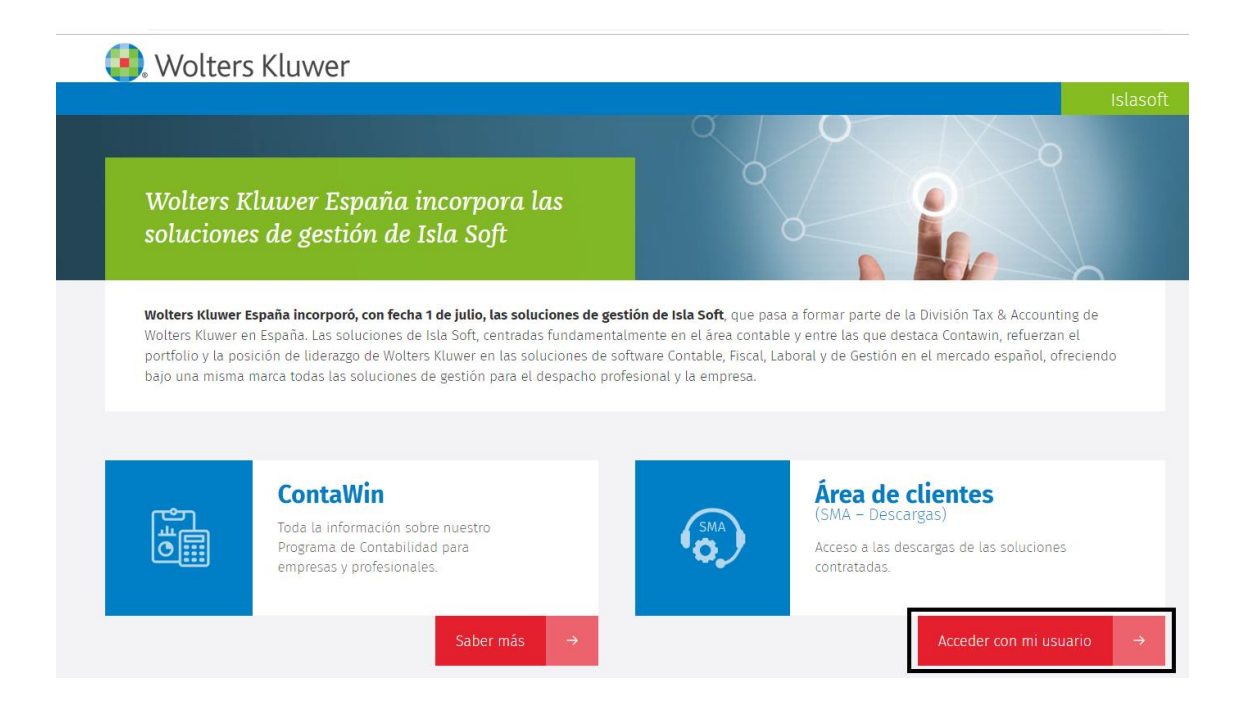

Introducimos los datos de acceso que se nos hayan proporcionado y pulsamos en "Login".

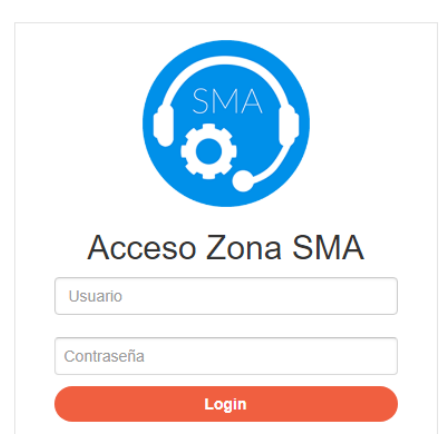

Pulsamos en el botón "Descargar" dentro del apartado Actualizar ContaWin Office Classic.

| sic hasta el                                      |
|---------------------------------------------------|
|                                                   |
| n del programa : 7 de febrero de 2019 - v19.0.206 |
| gar 22,6 Mb - versión<br>19.0.206                 |
| gar 2,48 Mb                                       |
|                                                   |

Manual Instalación de ContaWin Office Classic | 7

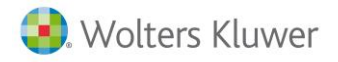

Marcamos el check en "Acepto el acuerdo de Licencia y términos de uso de ContaWin" y pulsamos en "Aceptar".

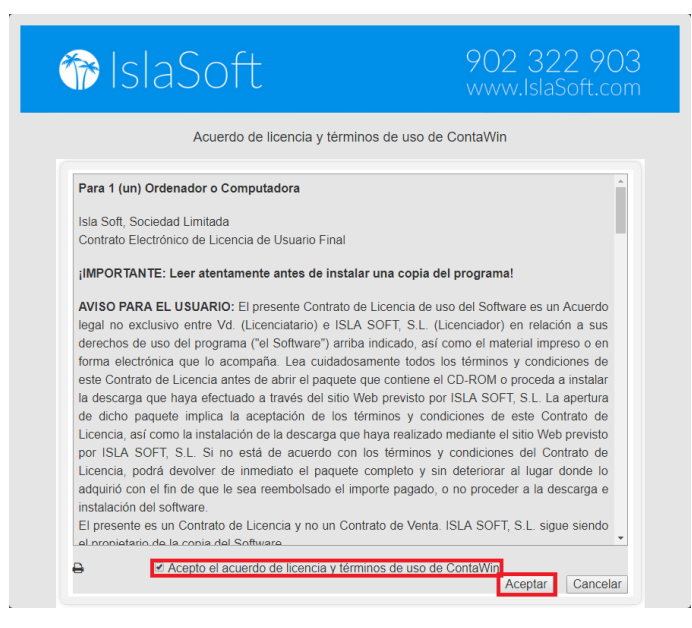

Marcamos el check de "Estoy de acuerdo con los Términos de uso, he leído las recomendaciones y avisos".

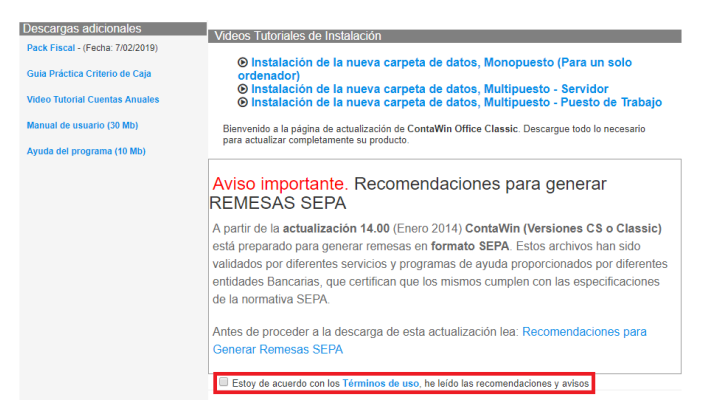

A continuación, le saldrá un diálogo con tres opciones. Al estar instalando por primera vez en el equipo, indicamos la primera opción: "Sí, deseo usar la nueva carpeta "Datos de ContaWin"".

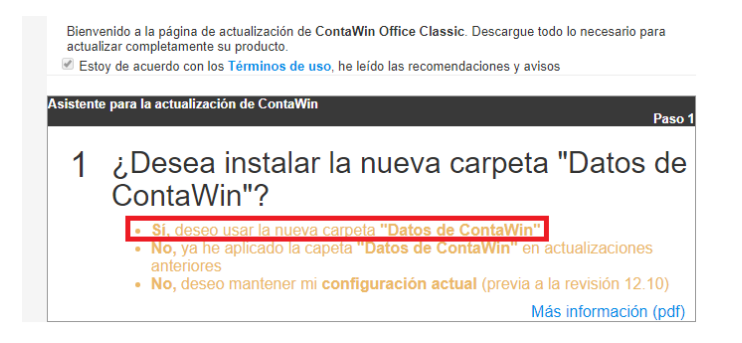

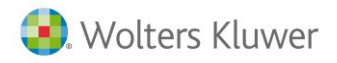

Seguidamente nos preguntará si la instalación es monopuesto o si es una instalación en red. La diferencia de seleccionar una u otra opción es las indicaciones para la instalación.

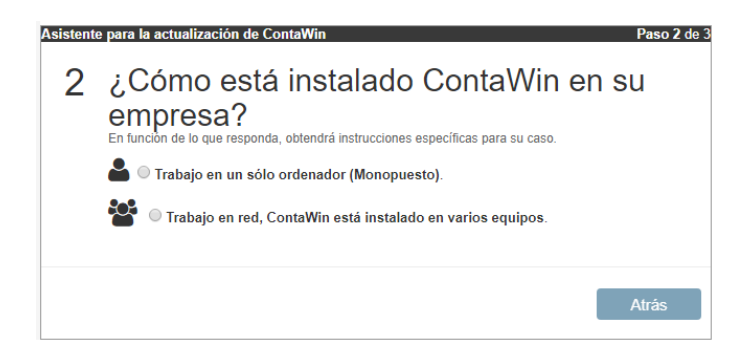

#### Е

n caso de ser **monopuesto**, marcamos la opción de "Trabajo en un solo ordenador (Monopuesto)" y pulsamos en el botón verde.

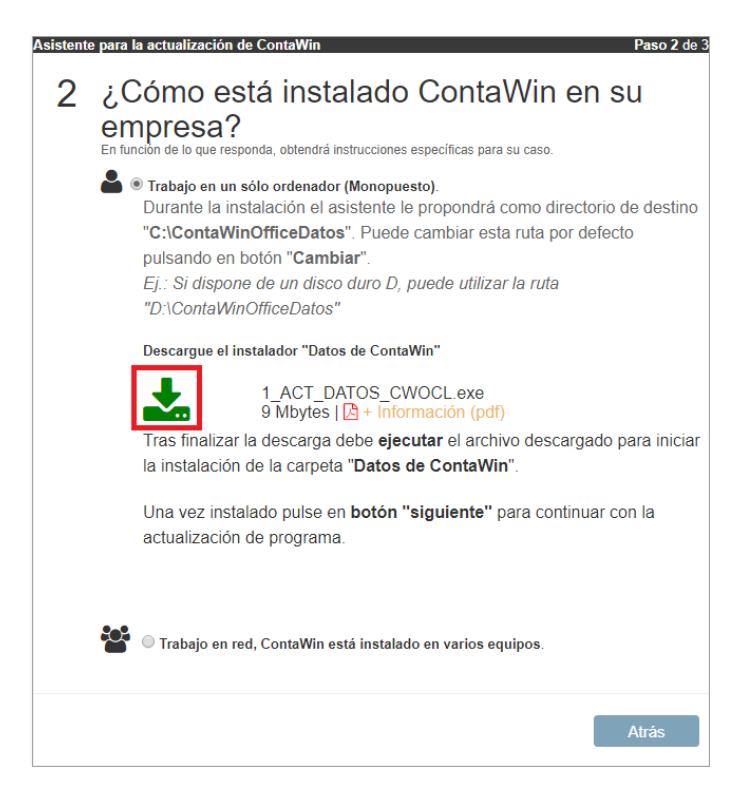

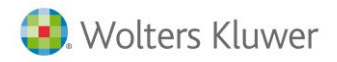

En caso de ser multipuesto marcamos la opción de "Trabajo en red".

- Si es un puesto de trabajo (no es el equipo servidor), pulsamos el botón verde para descargar el instalador.
- Si es el servidor, seguimos los pasos que nos lo explica en la web:
  - Crearnos una carpeta llamada ContaWinOfficeDatos en C: o en otra ubicación (no usar de ubicación la carpeta Program Files).
  - o Compartir esta carpeta en red dándole todos los permisos.
  - Pulsar el botón verde para descargar el instalador.

| Asistent | e para la actualización de ContaWin Paso 2 de 3                                                                                                    |
|----------|----------------------------------------------------------------------------------------------------|
| 2        | ¿Cómo está instalado ContaWin en su empresa?<br>En función de lo que responda, obtendrá instrucciones específicas para su caso.                                                                     |
|          | 🚔 🔍 Trabajo en un sólo ordenador (Monopuesto).                                                                                                    |
|          | Trabajo en red, ContaWin está instalado en varios equipos.<br>Antes de instalar en cada puesto de trabajo debe realizar los siguientes pasos en el<br>Servidor:                                     |
|          | Crear y compartir una carpeta en el Servidor.                                                                                                    |
|          | 1. Crear la carpeta donde se van a almacenar los "Datos de ContaWin".<br>Fi : C:\ContaWinOfficeDatos                                                                                                |
|          | <ol> <li>Compartir la carpeta creada en el paso anterior con todos los permisos para los<br/>usuarios de ContaWin. A partir de este momento esta carpeta se verá en la red<br/>como</li> </ol>      |
|          | "\\ <nombre_servidor>\ContaWinOfficeDatos"</nombre_servidor>                                                                                                    |
|          | Instalar en cada puesto de trabajo con ruta al Servidor.                                                                                                    |
|          | <ol> <li>Durante la instalación en los puestos de trabajo, cambie la ruta de destino pulsando<br/>el botón "Cambiar" y localice la carpeta "Datos de ContaWin" en el entorno de<br/>red.</li> </ol> |
|          | Ej.: "\\ <nombre_servidor>\ContaWinOfficeDatos"</nombre_servidor>                                                                                                    |
|          | Descargue el instalador "Datos de ContaWin".                                                                                                    |
|          | 1_ACT_DATOS_CWOCL.exe<br>9 Mbytes   2 + Información (pdf)                                                                                                    |
|          | Tras finalizar la descarga debe ejecutar el archivo descargado para iniciar la                                                                                                    |
|          | actualización de la carpeta "Datos de ContaWin". Repita este paso en todos los puestos<br>de trabajo.                                                                                               |
|          | Una vez instalado pulse en <b>botón "siguiente"</b> para continuar con la actualización de<br>programa.                                                                                             |
|          |                                                                                                    |
|          |                                                                                                    |
|          | Atrás                                                                                                    |

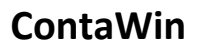

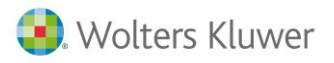

En todos los casos, al pulsar sobre el botón verde para descargar el instalador, nos saldrá un aviso de que tenemos que descargar un segundo fichero y se nos habilitará el botón de "Siguiente". Tras descargar el fichero 1\_ACT\_DATOS\_CWOCL.exe, lo ejecutamos y pulsamos "Siguiente" en la pantalla de Bienvenidos.

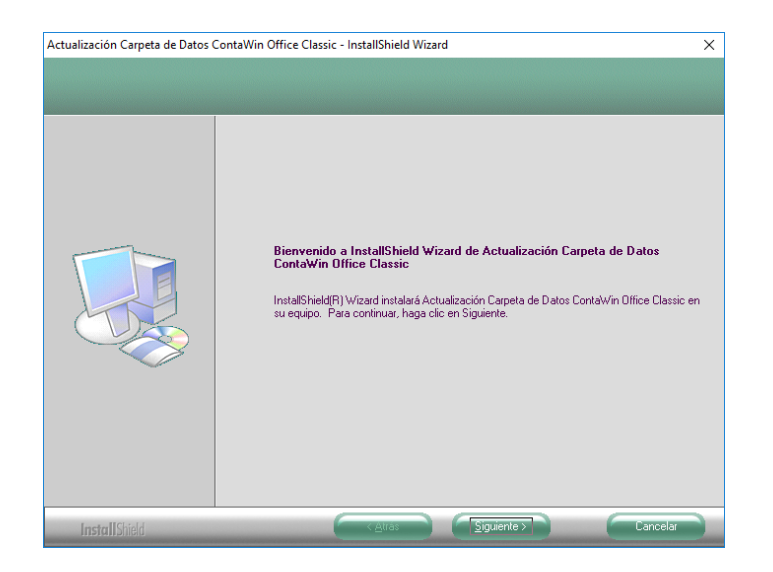

En la siguiente ventana nos preguntará la ubicación de la carpeta de datos. Dependiendo del tipo de instalación:

- En caso de ser monopuesto, podemos dejar la ruta por defecto y pulsamos "Siguiente".
- En caso de ser multipuesto (tanto si es el equipo servidor o un puesto de trabajo) pulsamos en el botón "Cambiar" y buscamos a través de la red la carpeta ContaWinOfficeDatos que previamente habíamos compartido en el servidor (nos quedará una ruta con formato similar a \\NombreServidor\ContaWinOfficeDatos. Es muy importante que esta ruta se configure exactamente igual en todos los equipos, incluido el servidor. Luego pulsamos en el botón "Siguiente".

| Actualización Carpeta de Datos (                              | ContaWin Office Classic - InstallShield Wizard          | ×                                     |        |
|---------------------------------------------------------------|---------------------------------------------------------|---------------------------------------|--------|
| Elegir ubicación de destino<br>Seleccione la carpeta en la qu | e el programa de instalación instalará los archivos.    |                                       |        |
|                                                               | Instalar Actualización Carpeta de Datos ContaWin Office | antilar Elegir carpeta                | ×      |
|                                                               |                                                         | Seleccione la carpeta de instalación. |        |
|                                                               |                                                         | <u>R</u> uta:                         |        |
|                                                               |                                                         | \WombreServidor\ContaWinOfficeDatos   |        |
|                                                               |                                                         | Directorios:                          |        |
|                                                               |                                                         | Escritorio                            | ^      |
|                                                               |                                                         | > 🚰 Red                               |        |
|                                                               |                                                         |                                       |        |
|                                                               |                                                         | > ConeDrive                           |        |
|                                                               |                                                         | > Disco local (D:)                    |        |
|                                                               |                                                         | > 👝 Unidad de USB (E:)                |        |
|                                                               |                                                         | Este equipo                           | ~      |
|                                                               |                                                         |                                       |        |
| InstallShield                                                 |                                                         | Cancelar Ca                           | ncelar |

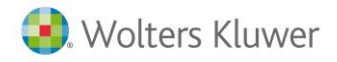

ContaWin

Pulsamos en el botón Instalar.

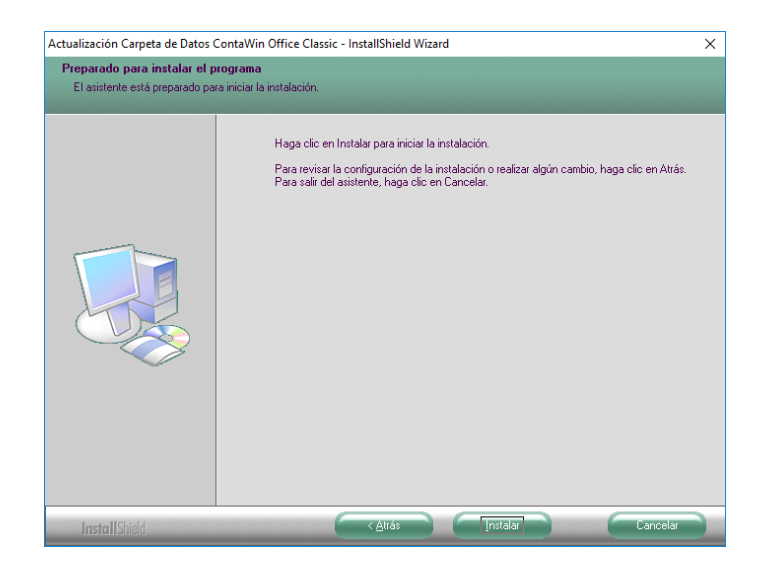

Pulsamos en "Finalizar". Con ello se cerrará el instalador.

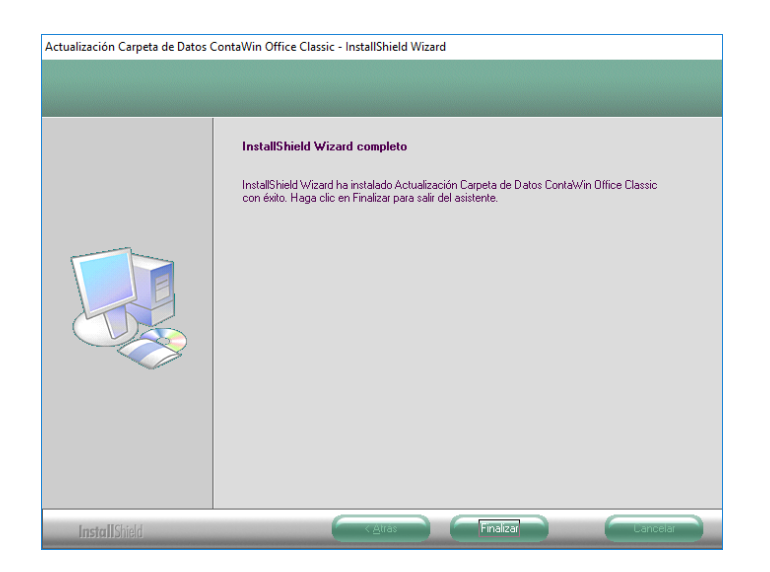

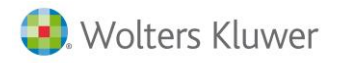

Ahora en la web, en el paso 2 del Asistente para la actualización de ContaWin, pulsamos en "Siguiente". A continuación, pulsamos en el botón verde de descarga. Tras finalizar la descarga de 2\_ACT\_PROGRAMA\_CWOCL.exe lo ejecutamos.

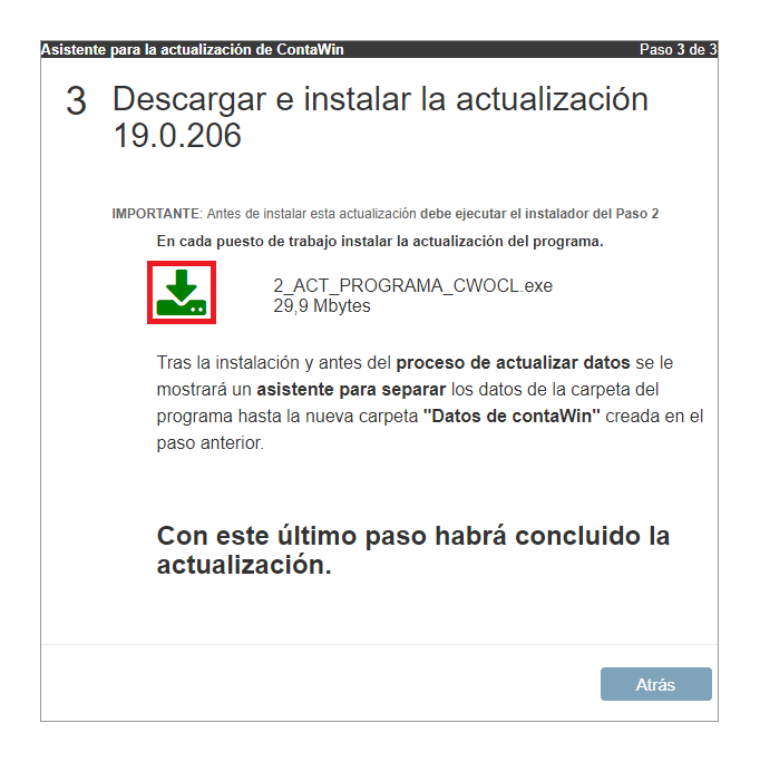

Pulsamos "Siguiente" en la ventana de Bienvenidos. Luego esperamos a que se complete la barra de instalación.

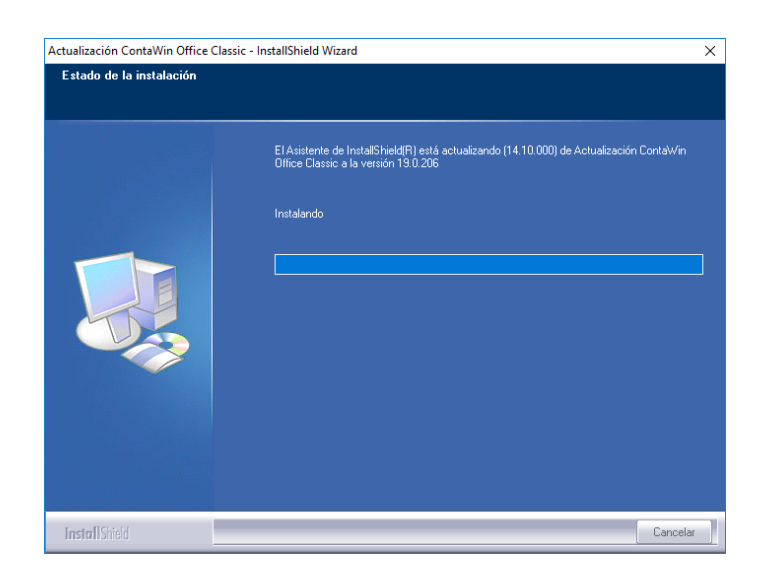

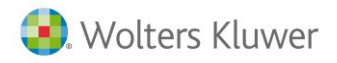

Tras configurar por primera vez la carpeta de datos, en el primer equipo que se actualiza, nos saldrá un asistente para mover los datos a la carpeta antes configurada. En este caso marcamos el check de "Acepto que mis datos se moverán" y pulso en "Comenzar". Pulsamos en "Aceptar" cuando nos salga un mensaje que cierto fichero no se pudo mover porque el archivo ya existe. Cuando finalice el proceso, pulsamos en "Finalizar".

| Asistente para separar los datos de la carpeta del programa ContaWin                                                                      | ×   |
|----------------------------------------------------------------------------------------------------|-----|
| Mover sus datos hasta la nueva carpeta "Datos de ContaWin"                                                                                |     |
| Este asistente moverá los datos que actualmente están ubicados en la carpeta del programa, hasta la<br>nueva carpeta "Datos de ContaWin". |     |
| Carpeta del programa: C:\Program Files (x86)\ContaWin Office\                                                                             |     |
| Datos de ContaWin: C:\ContaWinOfficeDatos\                                                                                                |     |
| Presione "Comenzar" para mover sus datos hasta la carpeta de destino. Por seguridad, las carpetas de<br>origen serán renombradas.         |     |
| Detalle del proceso:                                                                                                    |     |
|                                                                                                    |     |
|                                                                                                    |     |
|                                                                                                    |     |
|                                                                                                    |     |
|                                                                                                    |     |
|                                                                                                    |     |
|                                                                                                    |     |
|                                                                                                    |     |
| ⊠¦Acepto que mis datos se moverán hasta la nueva carpeta "Datos de ContaWin"]                                                             |     |
| Ayuda Imprimir                                                                                                    | :ar |

Por último nos saldrá listado con las empresas existentes para actualizarlas. Marcamos la opción de "He leído" y pulsamos en "Actualizar". Esperamos a que el proceso finalice (este proceso puede tardar varios minutos). Aceptamos el mensaje que nos salga cuando haya finalizado.

| <ol> <li>Haga copia de seguridad de sus datos antes de comenz</li> <li>El proceso debe realizarse en modo monousuario, es de</li> </ol> | zar.<br>cir, sin otro cliente cor | ectado                 |                          |
|----------------------------------------------------------------------------------------------------|-----------------------------------|------------------------|--------------------------|
| 3 Este proceso no se puede interrumpir.                                                                                                 | Versi                             | in de plantilla de Coi | ntaWin a aplicar: 1800   |
| pciones:                                                                                                    | Versión                           | de plantilla de Conta  | abilidad a aplicar: 1900 |
| Forzar la actualización de estructuras, sin considerar la v                                                                             | versión. 18,401309                | Marcar todas           | Desmarcar todas          |
| Empresas: 🛛 (v????) Ebano NIC, S.A                                                                                                    |                                   |                        |                          |
| Empresas: 🛛 (v????) Ebano NIC, S A                                                                                                    |                                   |                        |                          |
| Empresas: V(v???) Ebano NIC, S A Base de datos                                                                                          |                                   |                        |                          |

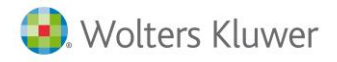

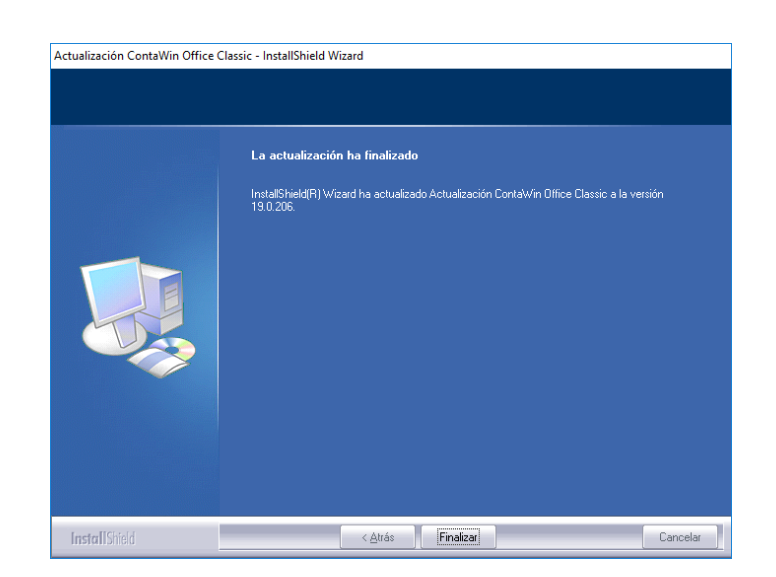

Por último, pulsamos en "Finalizar". Reiniciamos el equipo en caso de que nos lo pida.